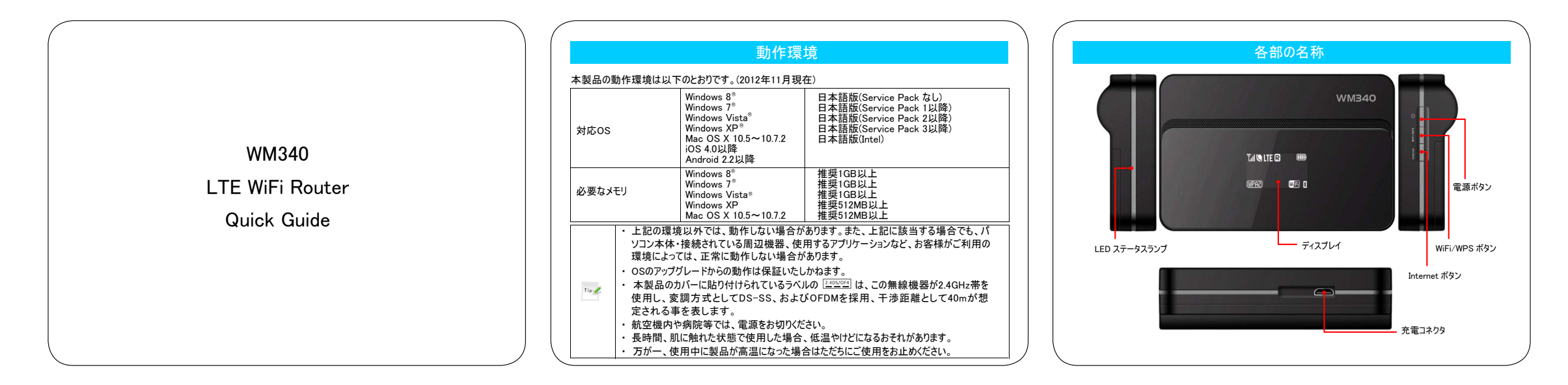

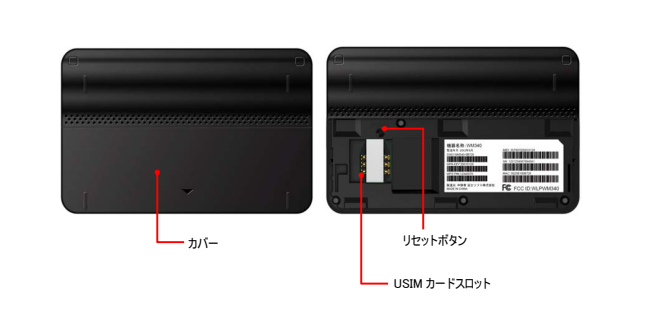

| LEDステータスランプ |      |       |
|-------------|------|-------|
|             | 占灯方式 | 制品の状能 |
| 赤           | 点灯   | 充電中   |
| 赤           | 点滅   | 異常発生* |
| 緑           | 点灯   | 満充電   |

※異常発生時は、ただちにご使用をお止めください。

#### USIMカードの取り付け方

1. USIMカードの金属面を下向きにして、切り欠き部分が右上になるようUSIMカードスロットにUSIMカードを奥まで挿入してください。

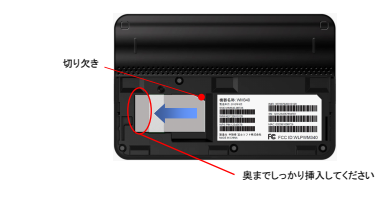

# 本製品の電源ON

本体の電源ボタンを約5秒間押して、電源をONにします。
※無線LAN機能が有効になると、

# 本製品をお買い上げ時の状態に戻す

- 1. 本製品が電源ONしている事を確認します。
- 2. 本製品の右側面の「Internetボタン」を押しながら、「電源ボタン」を押します。
- 3. 本製品のディスプレイに「Factory Reset」と表示され、約5秒後に「Reset Success」と表示され、本 製品が自動で再起動します。
- ※本操作をおこなった場合、全ての設定がお買い上げ時の状態に戻りますので、十分にご注意ください。

### 無線LAN接続

- 1. 無線LAN機器から本製品のSSIDを検索してください。
- 本製品のSSID「WM340-XXXXX」を選択すると本製品と無線LAN接続が開始されます。 XXXXXの部分はMACアドレスの下5桁が設定されています。お買い上げ時、「WPA2-Personal AES」モードで設定されています。セキュリティキーはIMEIの下8桁の数字で設定されています。セキュ リティ上、変更する事をお勧めします。

# モバイルネットワークへの接続

#### 1. 本製品と無線LAN機器を無線LAN接続します。

- 無線LAN接続が完了しましたら、無線LAN機器側のWebブラウザを起動し、アドレスバーに 「http://192.168.0.1/」と入力し、WM340設定ツールにアクセスします。
- 3. 初回接続時、以下の初期設定画面が表示されます。WM340設定ツールへのログインパスワードを 設定し、「次へ」ボタンを選択します。
- お買い上げ時、IMEIの下5桁で設定されていますが、セキュリティ上、変更する事をお勧めします。

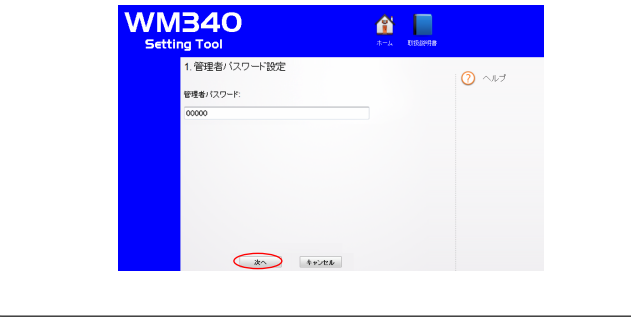

| 4. デフォルトAPN設定を、 | 「設定する」を選択し、「次へ」ボ                          | タンを選択します。       |        |
|-----------------|-------------------------------------------|-----------------|--------|
| WM<br>Setti     | <b>340</b>                                | ▲<br>ホーム 取扱1時月書 |        |
|                 | 2. APN設定<br>デフォルトAPN設定<br>の設定しない<br>を回答する |                 | () ~bJ |
|                 | R6 200                                    | **>t&           |        |

| 3.デフォルトAPN設定<br>・プロファイル名:<br>ユーザー名:<br>パスワード:<br>APIE<br>図証25イジ: PAP ・                                                                                                    | 3.デフォルト APN設定<br>・プロファイル&<br>コーザー&<br>パスワード・<br>APN<br>ジロヨッイン APP ・<br>12日21-17 AP | 3.デフォルトAPN設定<br>ゲロファイル&:<br>ユーザー&:<br>パスワーF:<br>APNE<br>認証かけ: PAP ・ | Setting Tool  | 1<br>*-4           | <b>试图</b> 加明曲 |
|----------------------------------------------------------------------------------------------------|------------------------------------------------------------------------------------|---------------------------------------------------------------------|---------------|--------------------|---------------|
| 1007/148   2-47-8   1007-F:   1007-F: | - プロファイル&.<br>ユーザー&.<br>バスワーF:<br>APR:<br>記録シイナ: PMP ・                             | *プロファイル&。<br>ユーザー&。<br>バスワード:<br>APR:<br>認証34:19: PAP ▼             | 3.デフォルト APN設定 |                    | ()<br>Aut     |
| Д-У-8:<br>/(20-F:<br>АРК<br>ВШЕ-1: РАР →<br>ВШЕ-1: РАР →                                                                                                    | 2-9-8<br>1727-Р:<br>АРК<br>1225-17: РАР<br>•<br>1225-17: РАР<br>•                  | ユーザー名:<br>/(スワード:<br>APR:<br>辺田さイク: PAP ・                           | *プロファイル名:     |                    |               |
| バスワード:<br>APAt<br>辺証タイナ: PAP ・<br>辺証タイナ: PAP ・                                                                                                    | 1129-12:<br>APR:<br>12223-11: PAP •                                                | /(20—F:                                                             | ユーザー名:        |                    |               |
| APIL<br>1222-9/J: PAP -                                                                                                    | APR<br>ENEDIJ: PAP                                                                 | APRL<br>12313-(-): PAP •                                            | パスワード:        |                    |               |
| 1222347 PAP •                                                                                                    | R6 DA ++/Eb                                                                        | 12129-4.5: PAP •                                                    | APN:          |                    |               |
| R5 200 4+2E6                                                                                                    | R6 (80) \$17/26                                                                    |                                                                     | 12日シイブ:       | PAP 💌              |               |
| <b>R6</b> 200 4+200                                                                                                    | <b>R6</b> (20) \$7/26                                                              |                                                                     |               |                    |               |
| R6 300 \$+1/26                                                                                                    | <b>戻5</b> 次へ キャベセル                                                                 |                                                                     |               |                    |               |
| <b>戻る</b> 次へ キャンセル                                                                                                    | R5 xn +++2tb                                                                       |                                                                     |               |                    |               |
|                                                                                                    |                                                                                    | 展5 次へ キャンセル                                                         | 戻る            | <u>次へ</u><br>キャンセル |               |

| リプロファイル名を入力します。<br>半角64文字」「全角32文字」まで入力できます。<br>まより提供されているコーザ名を入力します。 |
|----------------------------------------------------------------------|
| 半角64文字」「全角32文字」まで入力できます。<br>きょり提供されているコーザ名を入力します。                    |
| きより提供されているコーザ名を入力します。                                                |
|                                                                      |
| 名は最大「半角64文字」まで入力できます。                                                |
| 青より提供されているパスワードを入力します。                                               |
| - ドは最大「半角64文字」まで入力できます。                                              |
| eのAPNを入力します。                                                         |
| :最大「半角100文字」まで入力できます。                                                |
| 青より指定される認証タイプ「PAP」「CHAP」の2種類から選択                                     |
|                                                                      |
|                                                                      |
|                                                                      |
|                                                                      |
|                                                                      |

6. 無線LANに関する設定をし、「終了」ボタンを選択します。

お買い上げ時、セキュリティモードは「WPA2-Personal AES」、パスワードはIMEIの下8桁が設定されています。

セキュリティ上、セキュリティモードは、お買い上げ時の設定でのご使用をお勧めします。また、パスワードはお買い上げ時、IMEIの下8桁で設定されていますが、セキュリティ上、変更する事をお勧めします。

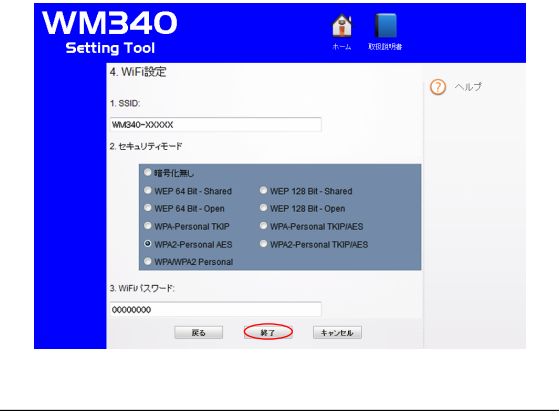

 初期設定が完了になります。完了画面が表示されたら設定した内容で、本製品とお使いの無線 LAN機器を再接続してください。

# Setting Tool かんたん設定完了しました. ルータと再接続してください。WM340-XXXXX 使用パスワー 2売するまでお待ちください。 (周組A4掲載するまこの手棚J機能、ません) 8. 再接続完了後、製品本体の「Internetボタン」、またはWM340設定ツールHOME画面の接続ボタン を押すと、モリバルネットワークへの接続を開始します。 9. 製品本体のディスプレイに「アイコンが表示されたらモリバルネットワークへの接続が完了になります。

(WPAZ)

Wi 🗗 📘